# VisualDx:ご利用方法

#### Ovidにログインし、LinksからVisualDxを選択します

| Ovid®           |        |                                                                                                    |                                                                                                    | My Account      | My PayPerView                                                         | <b>్ష</b> ? Ask a Librarian | Support & Training    | Help | Wolters | Kluwer<br>Logoff |
|-----------------|--------|----------------------------------------------------------------------------------------------------|----------------------------------------------------------------------------------------------------|-----------------|-----------------------------------------------------------------------|-----------------------------|-----------------------|------|---------|------------------|
| Search Journals | Books  | Multimedia                                                                                                    | My Workspac                                                                                                    | e Links 🔻       | OvidMD                                                                | EBP Tools 🔻                 |                       |      |         |                  |
|                 | Select | EResource(<br>Resources<br>Books@Ovid D<br>Clinical Eviden<br>Journals@Ovid<br>Your Journals@<br>PsycARTICLE<br>Transplant Libi<br>Joanna Briggs | Clin-eg<br>Amirsys<br>Pecembe<br>d Full T AHA M<br>Natural<br>@Ovid GIDEO<br>S Full GIDEO<br>Visual<br>Ray Dec Padiot<br>Institute EBP Da | uide Nursing Ac | ivisor<br>ce Center<br>ence Center<br>emand<br>On Demand<br>On Demand | 2018                        | 0<br>6<br>6<br>0<br>0 |      |         |                  |

#### Step 1: 鑑別診断を開始します

#### 【ケース】30代男性、繰り返し発症す る痛みを伴う口内炎と関節の痛みを主 訴とする患者

キーワードを入力します。painful oral ulcers あるいは口内炎など、日 本語・英語どちらにも対応していま す。表示された候補から最適なもの を選びます。

鑑別診断ビルダーのクイックスター トから、適切な所見を入力・選択して 鑑別診断を組み立てることもできま す。

painful

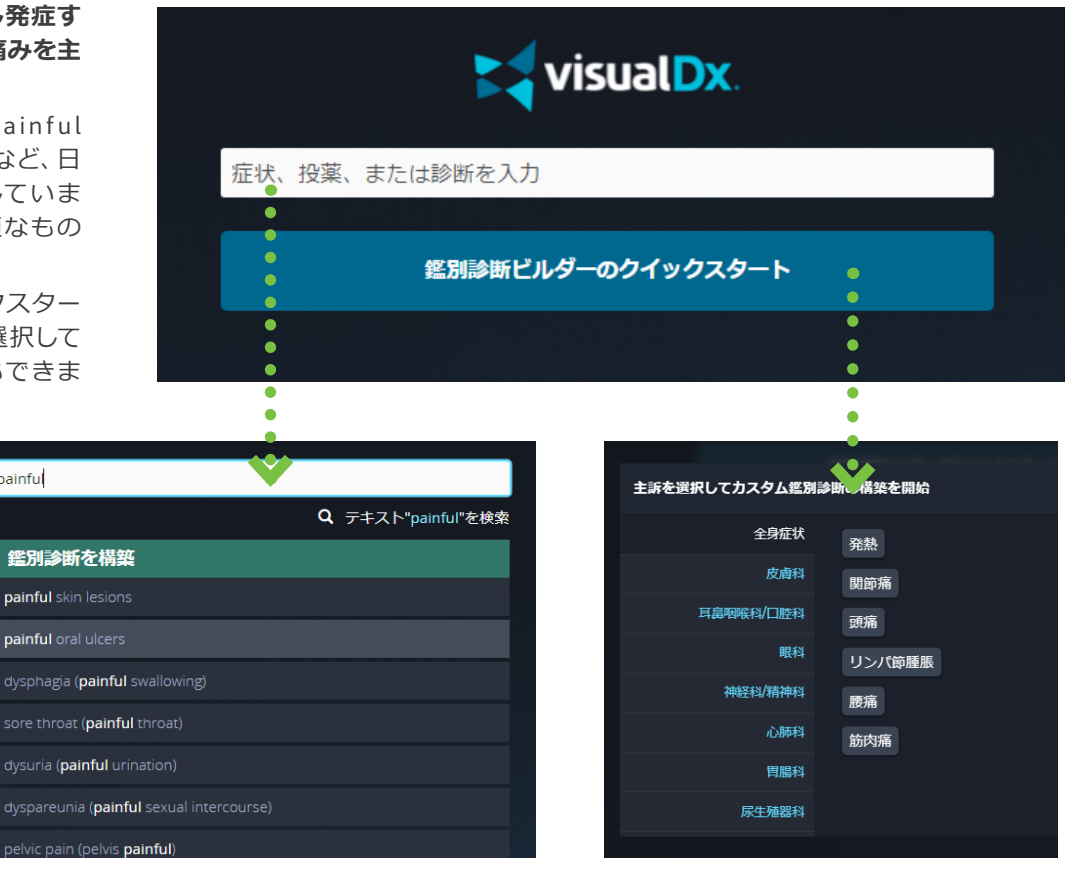

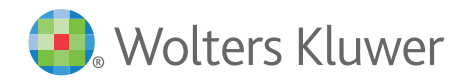

#### Step 2: 年齢、性別を選択します

| = 1 | visualDx./患者の所見       |                                                       | Q 🚱 \land Ovidに戻る   Ovidからサインアウト                         |
|-----|-----------------------|-------------------------------------------------------|----------------------------------------------------------|
|     | 診断を検索 痛みを伴う           | 口腔潰瘍                                                  | ■00満度なし<br>この鑑別は断を表示                                     |
|     | その他の所見を入力する、および<br>する | /または下の質問を診断に使用 その他の所見                                 | ●●●●●●●●●●●●<br>表省情報 ●                                   |
|     | 患者の様子                 |                                                       | ● 30 - 39歲 ▼ ●                                           |
|     | 所見の発現状況               | <ul> <li>〇 健康とみられる患者</li> <li>〇 病気とみられる患者</li> </ul>  | ●<br>● 男性 <b>▼</b> ●                                     |
|     | その他の所見                | <ul> <li>○ 全身性の病気とみられる患者・中毒性</li> <li>○ なし</li> </ul> | 「<br>原現<br>● 痛みを伴う口腔潰瘍 ×<br>VisualDxで●を所見述須 <sup>②</sup> |

#### Step 3: 患者の所見を選択します

画面左側で分類された項 目ごとに、最適な所見をひ とつ、あるいはあてはまる もの全てを選択します。

選択した所見は、右側にま とめて表示されます。【x】 をクリックすると、不要な 所見を削除することができ ます。

鑑別診断の程度は、DDxイ ンジケーターを参考にしま す(下図参照)。

【この鑑別診断を表示】 ボ タンをクリックします。

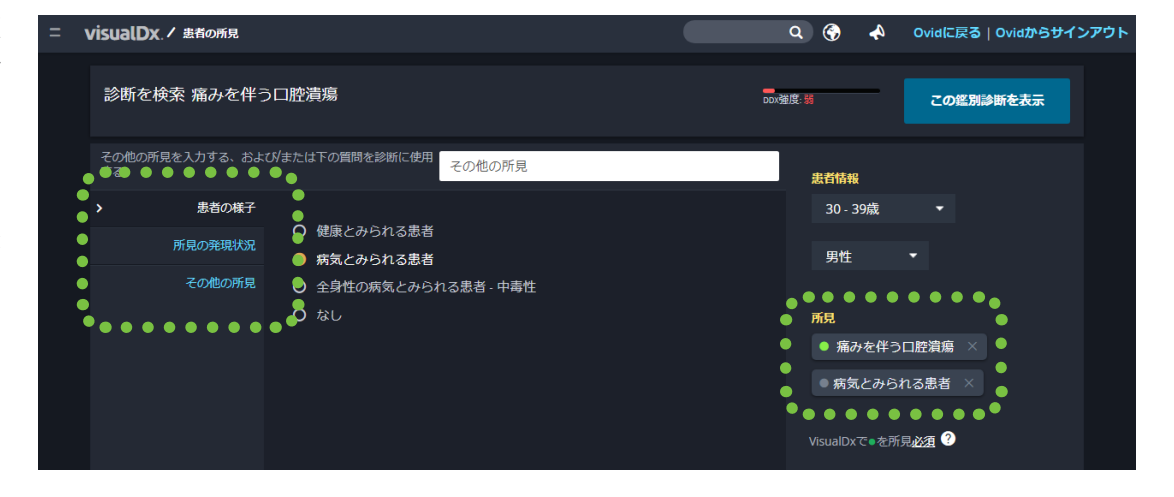

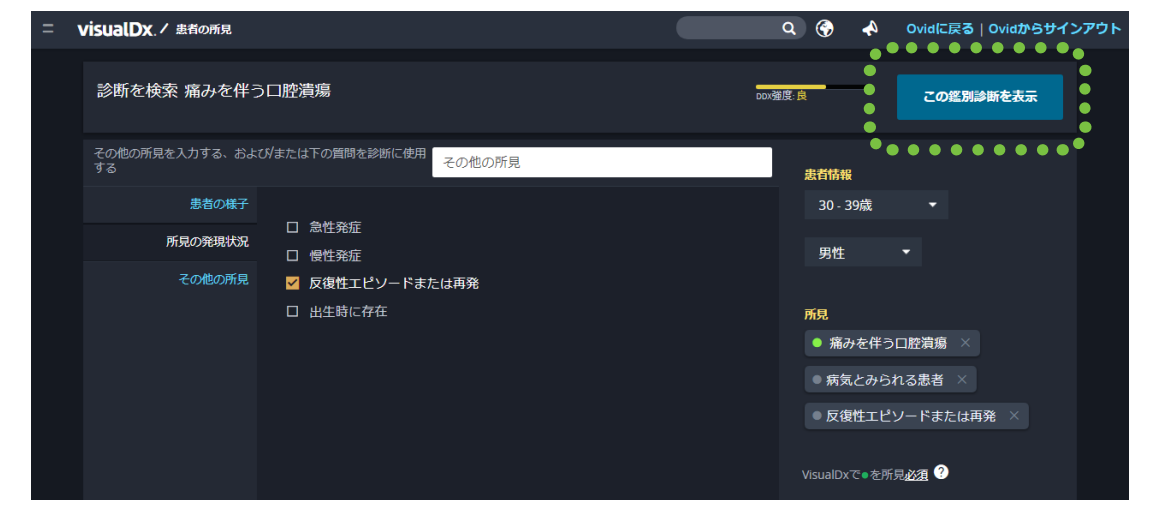

DDxインジケーター 入力・選択した内容によってインジケーターの色が赤→黄→緑と変わります。

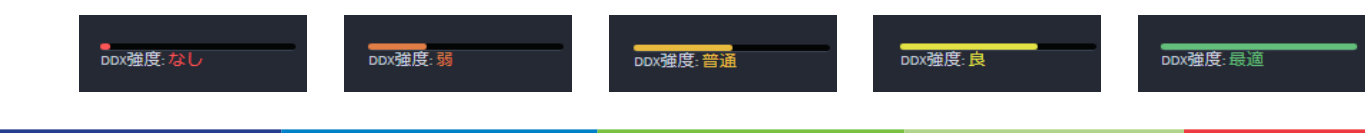

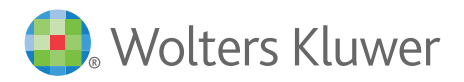

#### Step 4: 鑑別診断を表示します

症状に合う鑑別診断が【最初に検討】【2番目に検討】 【救急】【感染症】【薬剤 誘発性】【すべて表示】の6 つに分類・表示されます。

入力した所見と最も合致す る疾患がどのタブにあるか 表示されます。

画 面 右 で は、【 画 像 】
 【Sympticon】【リスト】か
 ら鑑別診断の表示方法が
 選択できます。

緊急を要する疾患は赤枠 で表示されます。【救急】 タブでも閲覧できます。

疾患を独自のイラストでビ ジュアル化したSympticon による表示

visualDx./患者の所見/鑑別診断 Ovidに戻る | Ovidからサインアウト Q 💮 鑑別診断 📖 🤬 痛みを伴う口腔潰瘍、病気とみられる患者,反復性エピソードまたは再発,関節痛、30 - 39歳 男性 「前兄の追加または調解」 🥦 2番目に検討 💙 🚺 救急 💙 🤒 感染症 🗵 デフォルトビュー く 最初に検討 22 蓼剤沃発性 47 すべて表示 💽 デフォルトビュー . . . . . . . . . . \* \* \* \* \* \* \* \* **D B** 旦油か油合 ע וו ベーチェット病 PFAPA症候群 口腔顔面単純ヘルペスウイ.. 単核球症 多形紅斑 e Headach Chills Adenti |像サイズ -• 反応性関節炎 第2期梅毒 セリアック病 クローン病 ヒストプラスマ症 Myalgia Fatigue thraigia Thick sc. Pustule C 32 0 不全ウイルス (H.... スウィート症候群 **冶癌性**大腸炎 性好中球减少症

| = visualDx. / 患者の所見                                                                                                    | / 终别診断                                                                                                    |                                                                                                    |                                                                                                    | ۹ 🚱 📣                                                                        | Ovidに戻る   Ovidからサインアウト                                                                                                    |  |  |  |
|----------------------------------------------------------------------------------------------------|----------------------------------------------------------------------------------------------------|----------------------------------------------------------------------------------------------------|----------------------------------------------------------------------------------------------------|------------------------------------------------------------------------------|----------------------------------------------------------------------------------------------------|--|--|--|
| <b>鑑別診断</b> Ronging R<br>痛みを伴う口腔潰瘍、病気とみられる患者、反復性エピソードまたは再発、30-39歳 男性 <b>所Bonging たは調整</b>                                                                                                    |                                                                                                    |                                                                                                    |                                                                                                    |                                                                              |                                                                                                    |  |  |  |
| 📵 最初に検討 🛛 🤒 2番目(                                                                                                    | に検討 🕕 救急 🤒                                                                                                    | 感染症 2 薬剤誘発性                                                                                                    | 4 すべて表示                                                                                                    |                                                                              |                                                                                                    |  |  |  |
| Compared configuration<br>Compared configuration<br>Configuration<br>Con | ペーチェット病<br>3/3<br>Painfal and alkers Painfal and alkers<br>Anthrongo<br>Genital alkers Stariu kens<br>Genital alkers Stariu kens<br>Stariu kens<br>Stariu kens<br>Stariu kens<br>Stariu kens<br>Stariu kens<br>Stariu | PEAPAGEWEET<br>I Recurring Your reporter<br>Particular Strategies<br>Automation Strategies<br>Automation Strategies<br>Autom | セリアック病<br>33<br>Non-Gastronestical<br>Shot statue<br>Parentens<br>Deteoperan<br>Obteoperan<br>Obteoperan<br>Obteoperan | PAJAPEEST-DERRADY     Out does a since age     Out does     Out does     No. | 在<br>33<br>de Dai white shape<br>patholes meases<br>(Unit white shape<br>patholes meases<br>(Unit white shape<br>patholes meases<br>(Unit white shape<br>patholes and a shape<br>(Unit white shape<br>(Unit white shape<br>(Unit white shape)<br>(Unit white shape) |  |  |  |

シンプルなリスト表示

visualDx./患者の所見/ 終別診断 Q 💮 📣 Ovidに戻る | Ovidからサインアウト 鑑別診断 🔤 🏨 痛みを伴う口腔潰瘍、病気とみられる患者、反復性エピソードまたは再発、30-39歳男性 「飛の追加または削除」 🔟 最初に検討 🔰 🥶 2番目に検討 🔰 10 救急 🛛 🤒 感染症 🖉 蒸剤誘発性 47 すべて表示 דע 🔚 אגע 3/3 口腔顔面単純ヘルペスウイルス 90 55 ベーチェット病 PFAPA症候群 0 3/3 **◎** 4 セリアック病 3/3 周期性好中球減少症 Ø 1 アフタ性ロ内炎 2/3 42 2/3 帯状疱疹

. . . . . . . . . . . . . . . .

## **VisualDx**®

Ovidに戻る | Ovidからサインアウト

Q 💮

 $\bullet \bullet \bullet \bullet$ 

#### Step 5: その他の所見を入力し、さらに絞り込みます

visualDx./患者の所見/整別診断

【所見の追加または削除】 ボタンをクリックします。

関節痛を追加し、【鑑別診 断を表示】 ボタンをクリッ クします。

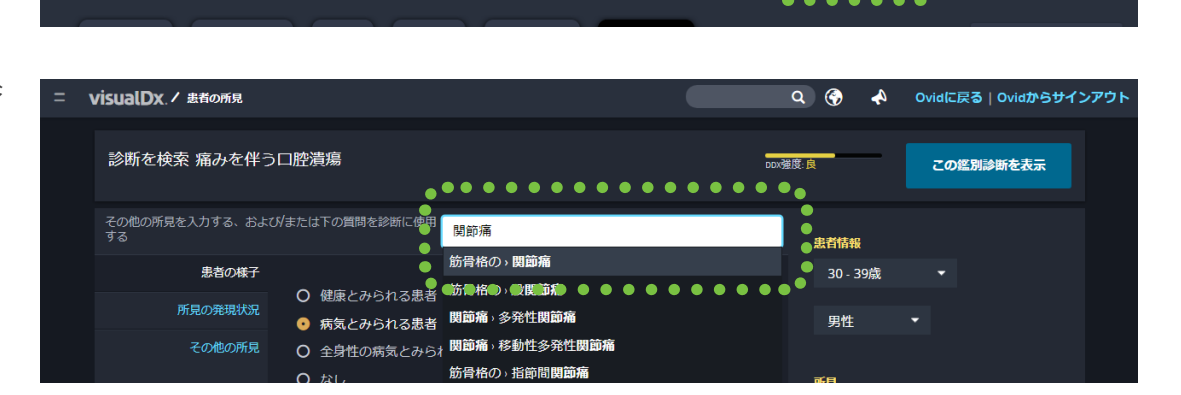

鑑別診断 🔤 🤬

痛みを伴う口腔潰瘍、病気とみられる患者、反復性エピソードまたは再発、30-39歳男性 所見の追加または

すべての所見に該当する疾 患が2つに絞られました。

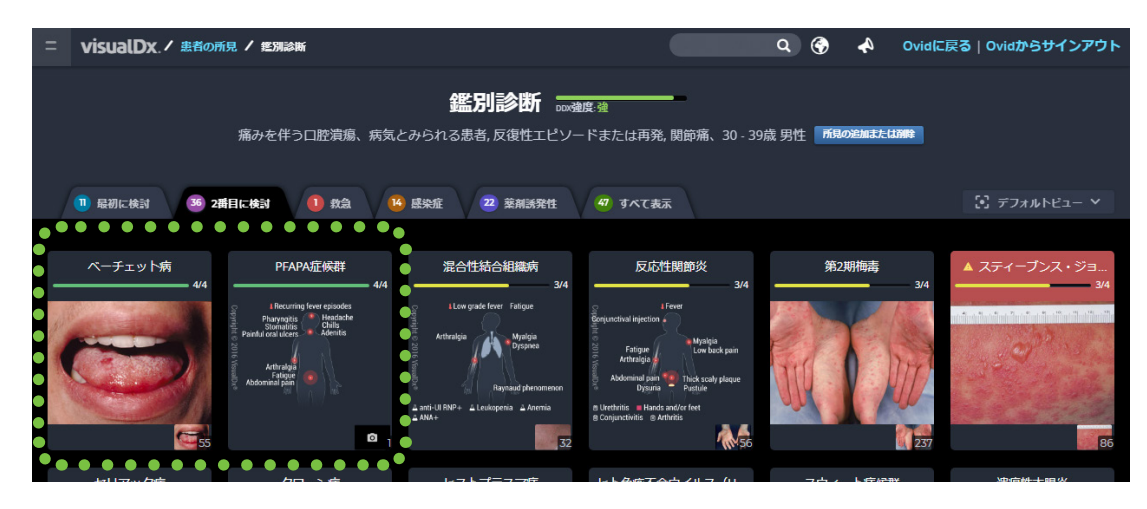

疾患に関する各種画像や Sympticonとともに、詳細 情報が表示されます。詳細 情報のすべてを閲覧するに は【記事全体を見る】ボタ ンをクリックします。 その他のリソースとして

その他のリソースとして PubMed や UpToDate への リンクも表示されます。

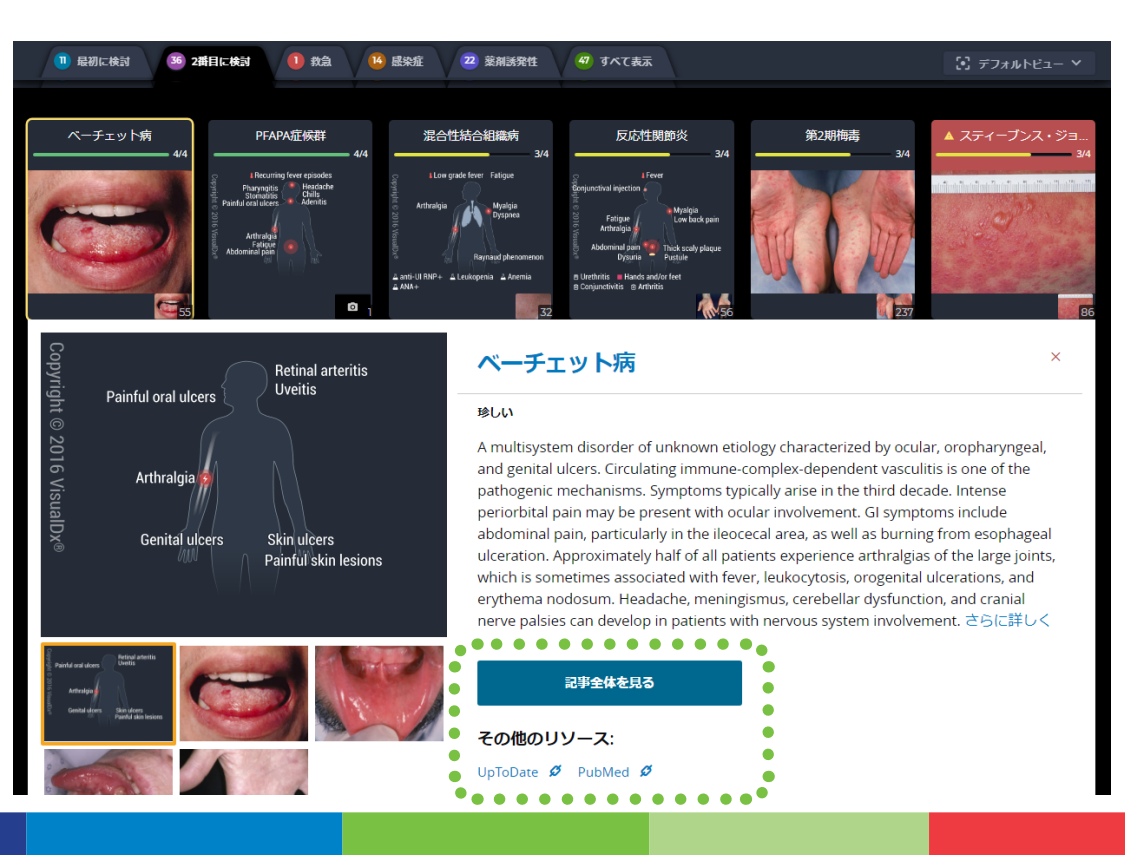

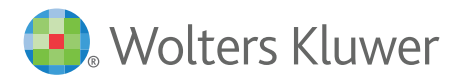

#### Step 6: 詳細情報を確認します

左側のリンクから、疾患に 関わる様々な詳細情報が 確認できます。

【すべての画像を表示】を クリックすると、当該疾患 の医用画像ライブラリへ移 動します。

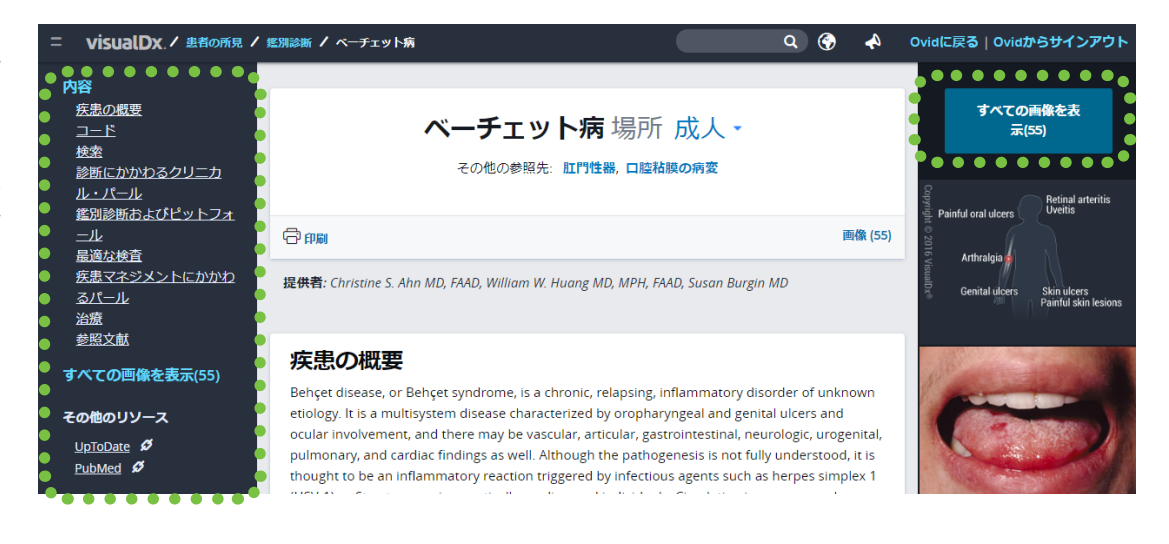

医用画像ライブラリの画像 をさらに絞り込むこともで きます。

【画像を絞り込み】 リンク をクリックすると、右側に 絞り込み項目が表示され ます。

肌色の違い、画像タイプ、 体の部位などのフィルター 条件から適切なものを選 択して絞り込みます。

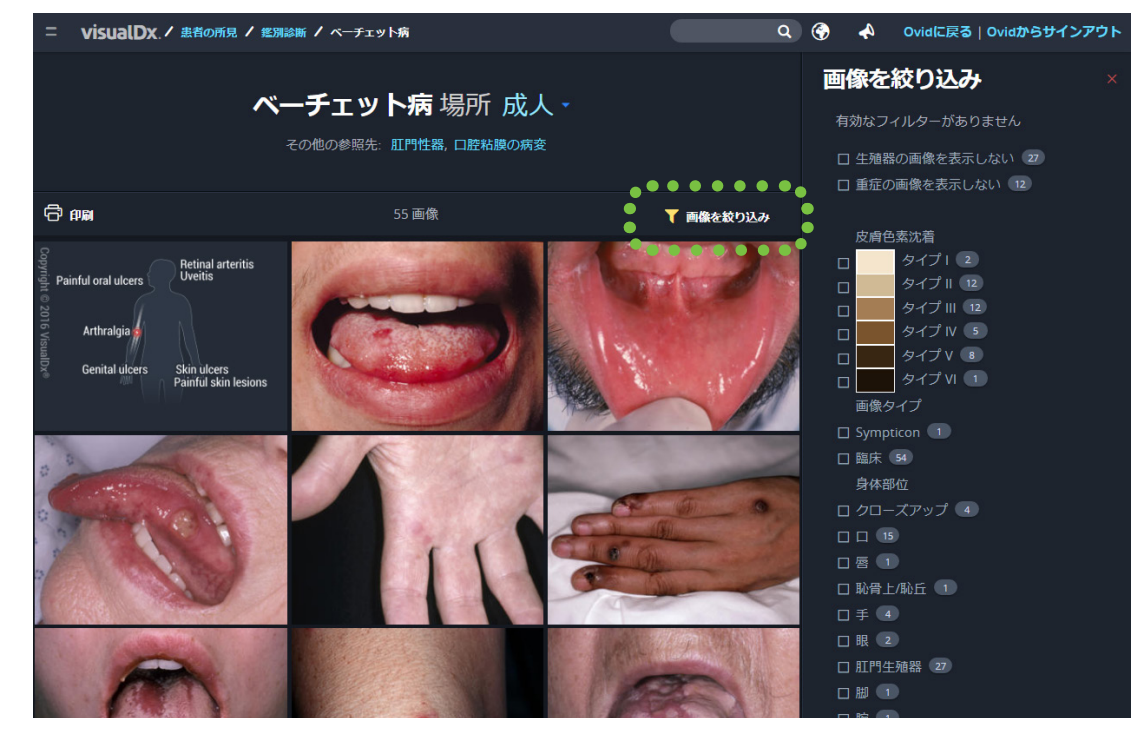

#### 薬剤による副作用やアレルギー情報にも対応

【薬剤誘発性】 タブから、 薬剤による疾患が確認で きます。

画像右下の錠剤アイコンを クリックすると、薬剤に関 するPubMedなどの情報源 へのリンクが表示されま す。

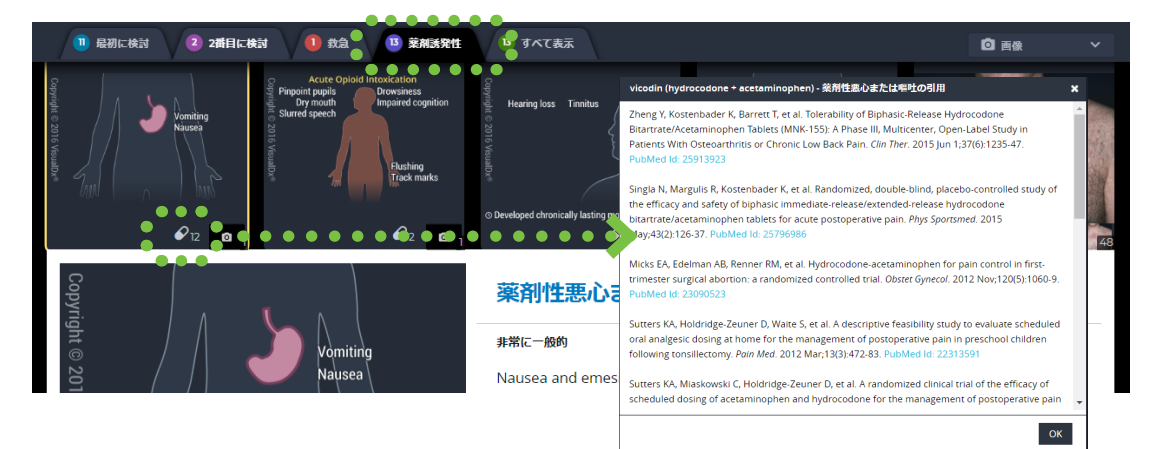

## **VisualDx**<sub>®</sub>

患者情報

男性

所見

0

〇 分布

N

扁平 / 斑状

30 - 39歳

● 複数の皮膚病変 ×

VisualDxで●を所見<u>必須</u> ?

۹ 🌍

• 😻

new Mills th

#### 病変タイプや発生部位・範囲の追加も可能

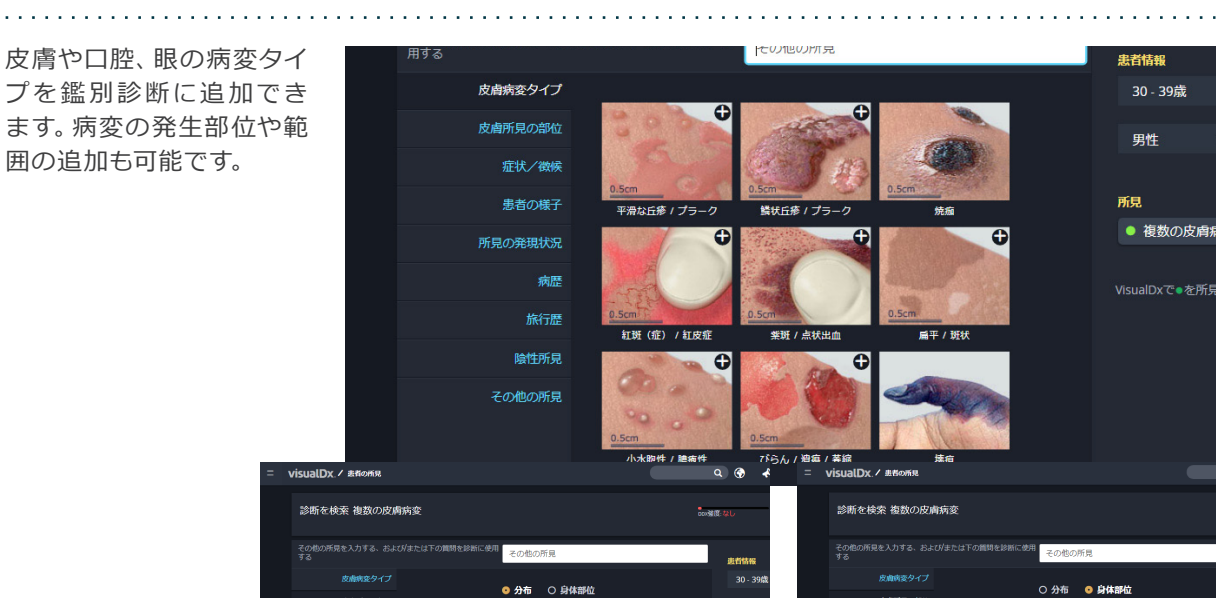

口腔病変 30 - 39歳 口腔病変の部位 男性 口腔症状/徴候 所見 口腔内色素プラーク 口腔内色素斑 / パッ ● 口腔病変 × VisualDxで●を所見<u>必須</u> ? 89 / /lvzk85 口腔小结節 □腔腫瘍 / 腫瘤 口腔内びらん / 潰瘍 / 萎縮

男性 

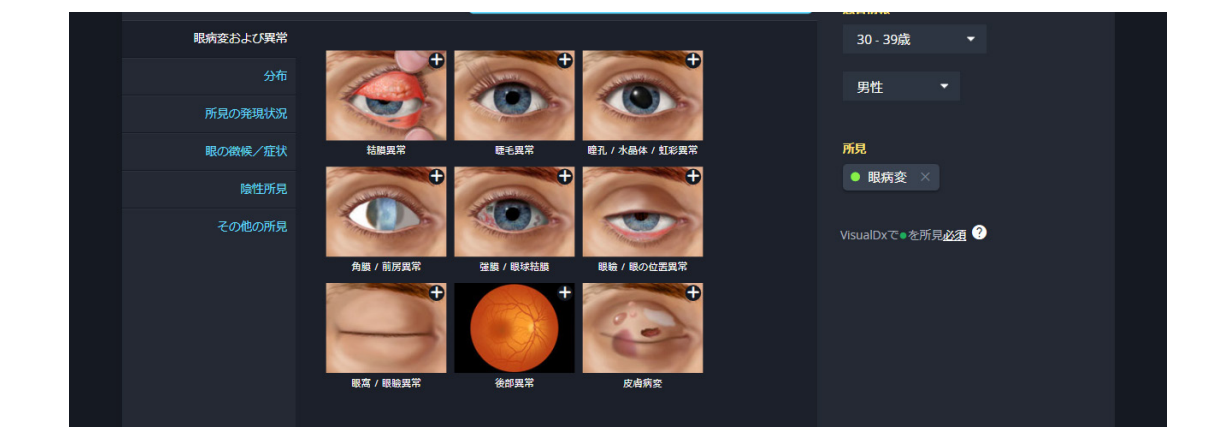

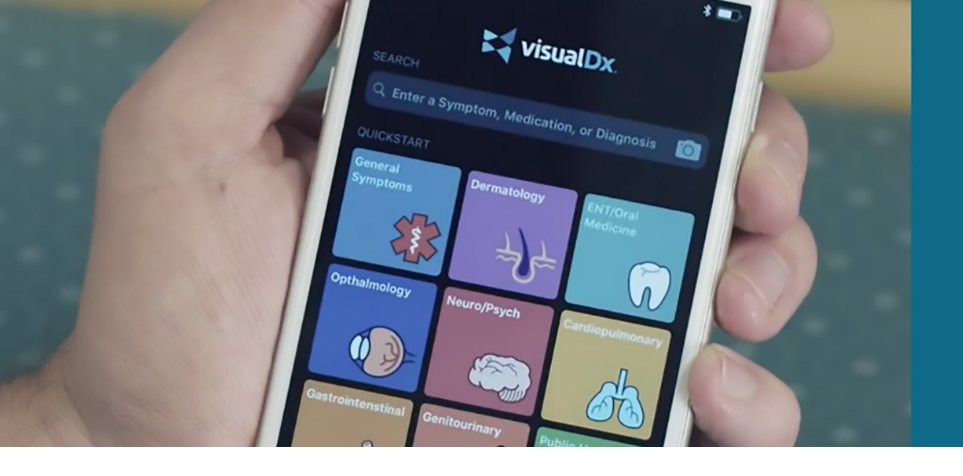

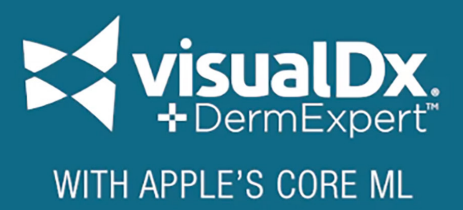

診断サポートシステムとして定評のあるVisualDxに、画期的な皮膚疾患診断サポート機能DermExpert™ が搭載されました。Machine Learningを用いた最新機能をぜひお試しください。

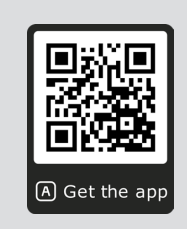

#### VisualDx®+DermExpert アプリダウンロードはこちらから

DermExpert™は、Apple Core ML機能を搭載した iPhone/iPadでのみご利用いただけます。

1. VisualDxアプリを立ち上げます。

メインメニュー検索ボックス脇のカメラアイコン、ある いは皮膚科/Dermatologyをタップして、カメラを起 動します。

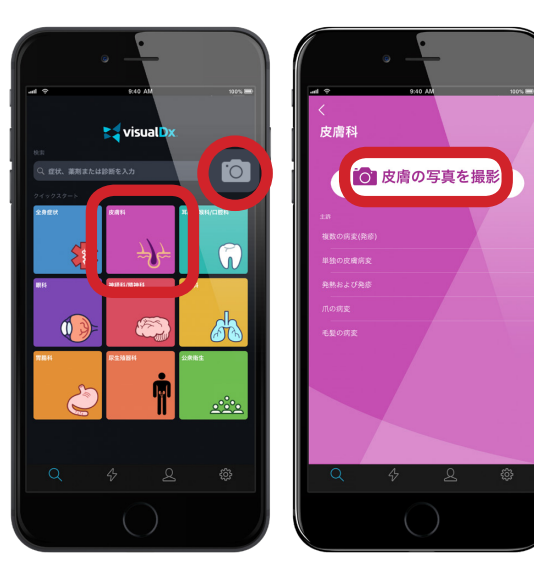

- 2. 患者の皮膚疾患を直接枠内に撮影するか、 保存してある写真から画像を選択します。
- 3. 【この写真を使用する】 ボタンをタップすると、画像の解析が始まります。

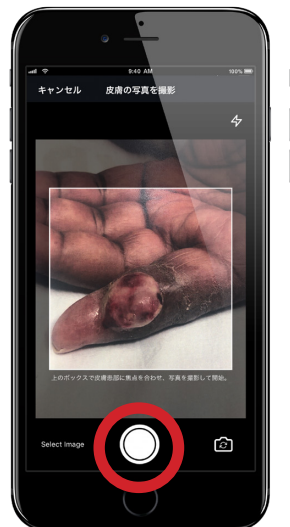

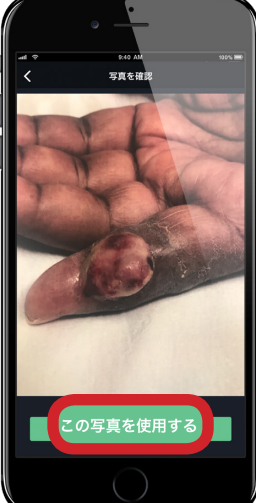

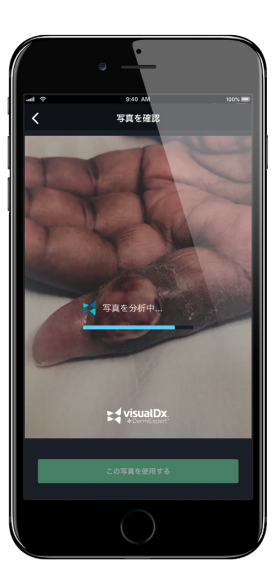

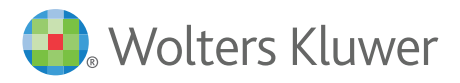

4. 画像情報からVisualDxが皮膚疾患の状態を解析し、最適な病変のタイプ(Lesion Type)を提案してきます。最適な病変タイプを選択し、そのほかの情報(年齢・性別、発症箇所、時期やその他所見など)を追加し、可能性のある疾患を絞り込みます。

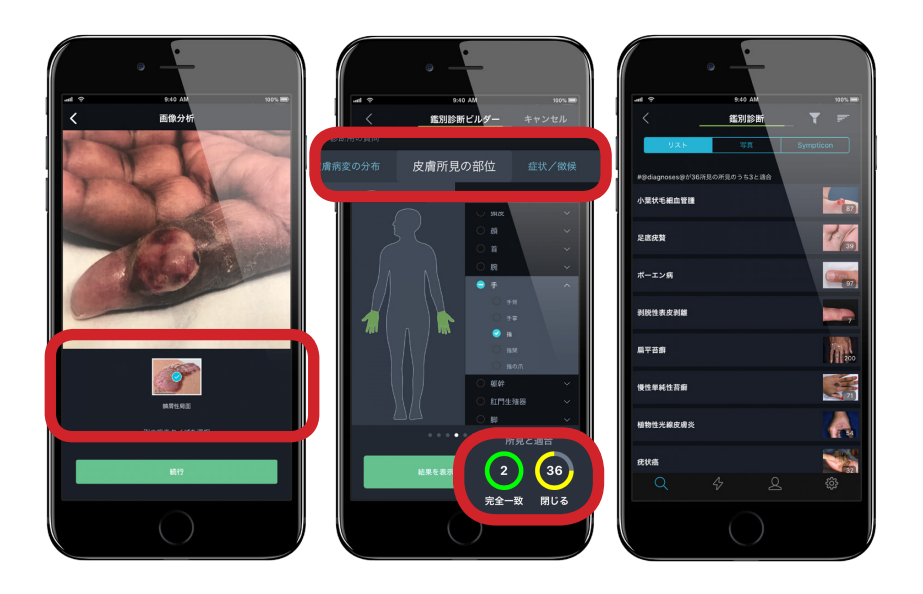

5. リスト内より疾患を選択すると、より詳細な情報や、多数の画像データが確認できます。

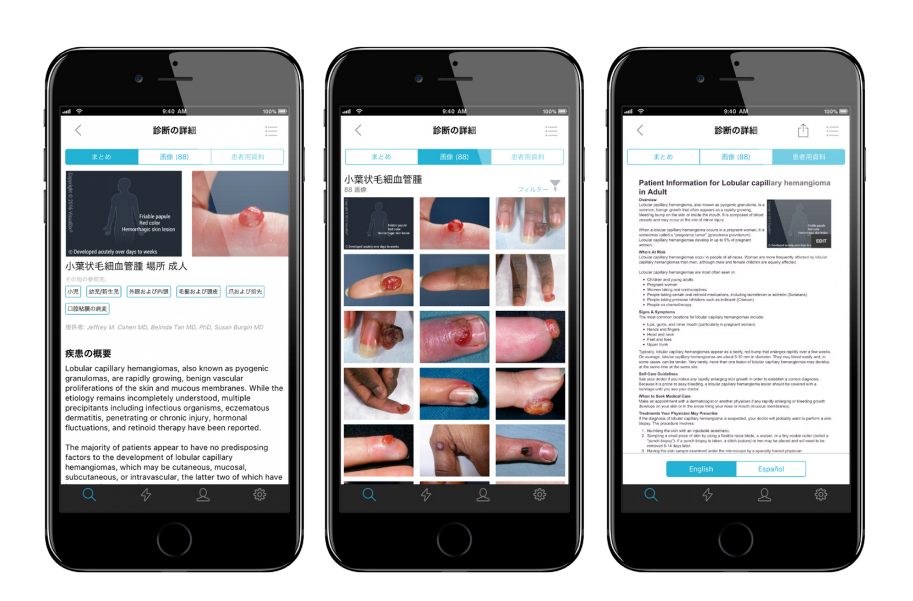

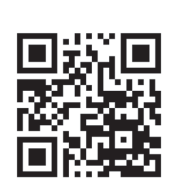

### VisualDx® は PCブラウザでもご利用いただけます! http://l.ead.me/jp-TryVDx

PCブラウザ版はDermExpert™には 対応しておりません

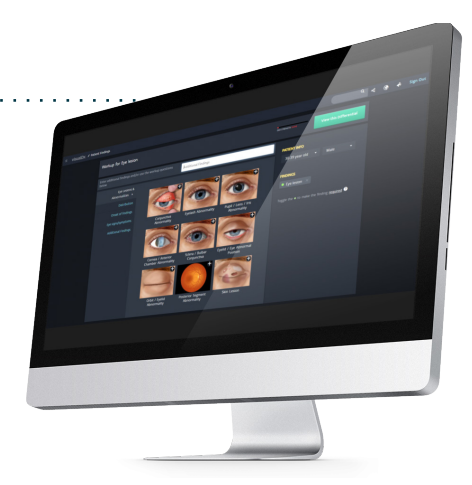

VisualDx®、VisualDx®+DermExpert™の無料トライアルをご希望の場合は お気軽にご相談ください TEL: 03-5427-1950 FAX: 03-3451-2011 Email: Ovid-Japan@wolterskluwer.com